# Finding Vendor Remit to Addresses in Bully Buy

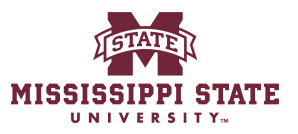

|                                                                                                    | Navigate to ww                                                                                                    | w.bullybuy.com                                                                                                    |                                                                                |         |
|----------------------------------------------------------------------------------------------------|----------------------------------------------------------------------------------------------------|----------------------------------------------------------------------------------------------------|--------------------------------------------------------------------------------|---------|
|                                                                                                    | 5                                                                                                    |                                                                                                    |                                                                                |         |
|                                                                                                    |                                                                                                    |                                                                                                    |                                                                                |         |
| Advanced                                                                                                    |                                                                                                    |                                                                                                    | Go to: Favorites   Non-Catalog Item   Quick Order Browse: Vend                 | ors   C |
| products, vendo                                                                                                    | ors, forms, part number, etc.                                                                                                    |                                                                                                    |                                                                                |         |
|                                                                                                    | Quick search                                                                                                    | 9                                                                                                    |                                                                                |         |
|                                                                                                    | Search for a Vendor                                                                                                    | ssage Board                                                                                                    |                                                                                |         |
|                                                                                                    | Add Vendors                                                                                                    | o the new Mississippi State portal. All purchases for                                                                                                    | or goods and services can be made here. Training guides can be accessed below, |         |
|                                                                                                    |                                                                                                    |                                                                                                    |                                                                                |         |
| ings                                                                                                    |                                                                                                    |                                                                                                    |                                                                                |         |
|                                                                                                    |                                                                                                    |                                                                                                    |                                                                                |         |
|                                                                                                    |                                                                                                    |                                                                                                    |                                                                                |         |
|                                                                                                    | _                                                                                                    | -                                                                                                    |                                                                                |         |
| ying                                                                                                    | o oongh faruuru aada (aaniaca - 16 ito itaa                                                                                                    | connect the found uses the leaves below to find the                                                                                                    | Showcases                                                                      |         |
| /ing<br>widget above to<br>pliers for our mo                                                                          | o search for your goods/services. If the item<br>cost commonly procured commodities.                                                                                                    | cannot be found, use the icons below to find the                                                                                                    | Showcases<br>Direct Pay                                                        |         |
| ying<br>widget above to<br>pliers for our mo<br>st of state contr<br>s not have a cata                                | o search for your goods/services. If the item<br>tost commonly procured commodities.<br>racts please visit https://www.dfa.ms.gov/co<br>alog in Bully Buy, please use the "non-catalog                                                                                              | cannot be found, use the icons below to find the<br>ntracts. State contract use is still required. If the state<br>option to purchase.                                                             | Showcases<br>Direct Pay                                                        |         |
| ying<br>widget above to<br>pliers for our mo<br>st of state contr<br>s not have a cata<br>lue is over \$5,00          | to search for your goods/services. If the item<br>tost commonly procured commodities.<br>racts please visit https://www.dfa.ms.gov/co<br>alog in Bully Buy, please use the "non-catalog<br>00 and only one source can be identified, a So                                           | cannot be found, use the icons below to find the<br>ntracts. State contract use is still required. If the state<br>option to purchase.<br>le Source Justification is required and can be           | Showcases<br>Direct Pay<br>Direct Pay                                          |         |
| ving<br>widget above to<br>pliers for our mo<br>st of state contr<br>not have a cata<br>uue is over \$5,00<br>nrch    | o search for your goods/services. If the item<br>tost commonly procured commodities.<br>racts please visit https://www.dfa.ms.gov/cod<br>alog in Bully Buy, please use the 'non-catalog<br>00 and only one source can be identified, a So                                           | cannot be found, use the icons below to find the<br>stracts. State contract use is still required. If the state<br>option to purchase.<br>le Source Justification is required and can be           | Showcases<br>Direct Pay<br>Direct Pay                                          |         |
| ying<br>widget above to<br>pliers for our me<br>st of state contre<br>s not have a cata<br>lue is over \$5,00<br>urch | o search for your goods/services. If the item<br>tost commonly procured commodities.<br>racts please visit https://www.dfa.ms.gov/co<br>alog in Bully Buy, please use the 'non-catalog<br>00 and only one source can be identified, a So<br>Document Numbers, Vendor, Product Infor | cannot be found, use the icons below to find the<br>stracts. State contract use is still required. If the state<br>option to purchase.<br>le Source Justification is required and can be<br>mation | Showcases Direct Pay Direct Pay Forms                                          |         |

# 2 Click here.

| MISSISSIPPI STATE                                      |                                                   |                                                            |                                      | All 👻             | Search (Alt+Q)        |     |
|--------------------------------------------------------|---------------------------------------------------|------------------------------------------------------------|--------------------------------------|-------------------|-----------------------|-----|
| Shop • Shopper R                                       | equester Dashboard                                |                                                            |                                      |                   |                       |     |
| Contracts Dashboard                                    | Purchasing Dashboard Shopper Requ                 | ester Dashboard                                            |                                      |                   |                       |     |
| Shop                                                   |                                                   |                                                            |                                      |                   |                       |     |
| Simple Advance                                         | ced                                               |                                                            | Go to:                               | Favorites   Nor   | n-Catalog Item   Quic | k ( |
| Search for products, ve                                | ndors, forms, part number, etc.                   |                                                            |                                      |                   |                       |     |
| Vendors                                                | Quick search                                      | ٩                                                          |                                      |                   |                       |     |
| Manage Vendors                                         | , Vendor Management Home                          |                                                            |                                      |                   |                       |     |
| Approvals                                              | Search for a Vendor                               | ssage Board                                                |                                      |                   |                       |     |
| Requests                                               | Consolidated Vendor History                       | o the new Mississippi State portal. All purchases for      | goods and services can be made here. | raining guides ca | an be accessed below  |     |
| Import/Export                                          |                                                   |                                                            |                                      |                   |                       |     |
| Configuration Settings                                 |                                                   |                                                            |                                      |                   |                       |     |
| Workflow Setup                                         |                                                   |                                                            |                                      |                   |                       |     |
|                                                        |                                                   |                                                            |                                      |                   |                       |     |
| Guided Buying                                          |                                                   |                                                            | Showcases                            |                   |                       |     |
| Use the Shop widget abor<br>preferred suppliers for ou | ve to search for your goods/services. If the item | cannot be found, use the icons below to find the           |                                      |                   |                       |     |
| To view the list of state of                           | ontracts please visit https://www.dfa.ms.gov/con  | tracts. State contract use is still required. If the state | Direct Pay                           |                   |                       |     |
| contract utes not nave a                               | catalog in burry buy, please use the hole-catalog | option to purchase.                                        |                                      |                   |                       |     |

# **3** Click "Search for a Vendor"

| MISSISSIPPI STATE                                   |                                                                                                    |                                                                             |                                          | All - Search (Alt+Q)                  |
|-----------------------------------------------------|----------------------------------------------------------------------------------------------------|-----------------------------------------------------------------------------|------------------------------------------|---------------------------------------|
| Shop • Shopper                                      | Requester Dashboard                                                                                           |                                                                             |                                          |                                       |
| Contracts Dashboard                                 | Purchasing Dashboard Shopper Reques                                                                           | ster Dashboard                                                              |                                          |                                       |
| Shop                                                |                                                                                                    |                                                                             |                                          |                                       |
| Simple Adva                                         | nced                                                                                                    |                                                                             | Go to: Fa                                | avorites   Non-Catalog Item   Quick O |
| Search for products,                                | vendors, forms, part number, etc.                                                                             | -                                                                           |                                          |                                       |
| Vendors                                             | Quick search                                                                                                  | ٩                                                                           |                                          |                                       |
| Manage Vendors                                      | , Vendor Management Home                                                                                      |                                                                             |                                          |                                       |
| Approvals                                           | Add Vendors                                                                                                   | age Board                                                                   |                                          |                                       |
| Requests                                            | Consolidated Vendor History                                                                                   | the new Mississippi State portal. All purchases for g                       | oods and services can be made here. Trai | ining guides can be accessed below.   |
| Import/Export                                       |                                                                                                    |                                                                             |                                          |                                       |
| Configuration Settings                              |                                                                                                    |                                                                             |                                          |                                       |
| Workflow Setup                                      |                                                                                                    |                                                                             |                                          |                                       |
|                                                     |                                                                                                    |                                                                             |                                          |                                       |
| Guided Buying                                       |                                                                                                    |                                                                             | Showcases                                |                                       |
| Use the Shop widget ab<br>preferred suppliers for o | ove to search for your goods/services. If the item cour most commonly procured commodities.                   | annot be found, use the icons below to find the                             | Direct Pay                               |                                       |
| To view the list of state<br>contract does not have | contracts please visit https://www.dfa.ms.gov/contr<br>a catalog in Bully Buy, please use the "non-catalog" o | acts. State contract use is still required. If the state ption to purchase. |                                          |                                       |
| If the item value is over<br>found here.            | \$5,000 and only one source can be identified, a Sole                                                         | Source Justification is required and can be                                 | Direct Pay                               |                                       |
|                                                     |                                                                                                    |                                                                             |                                          |                                       |

Type "904556673 **enter**"

### Click "Gang Chen"

| Â          | MISSISSIPPI STATE                                                                                       | All • Search (Alt+Q) Q          |
|------------|----------------------------------------------------------------------------------------------------|---------------------------------|
|            | Vendors  Manage Vendors  Search for a Vendor                                                            |                                 |
|            | ≡ Search Vendors                                                                                        | 🛱 Save As 🔻 🖈                   |
| <b>i</b> o | Relationship: In Network 👻 Status: Enabled for Pro 👻 904556673 🏾 🗶 🔿 Add Filter 🛩                       | Clear All Filters               |
| 8          | 1-1 of 1 Results                                                                                        |                                 |
| 血          | 🚥 Company Name 🔺 Vendor Classes Last Modified 🔻 Vendor Number 👻 Registration Status 💌 Registration Type | Registration Date 🝷 Vendor Type |
| 192        | O                                                                                                    | Non-Catalog                     |
| 20         |                                                                                                    |                                 |
| 5          |                                                                                                    |                                 |
| յու        |                                                                                                    |                                 |
| <b>67</b>  |                                                                                                    |                                 |
| \$         |                                                                                                    |                                 |
|            |                                                                                                    |                                 |
|            |                                                                                                    |                                 |
|            |                                                                                                    |                                 |
|            |                                                                                                    |                                 |
|            |                                                                                                    |                                 |
|            |                                                                                                    |                                 |

Made with Scribe - https://scribehow.com

6

#### Click "Contacts and Locations"

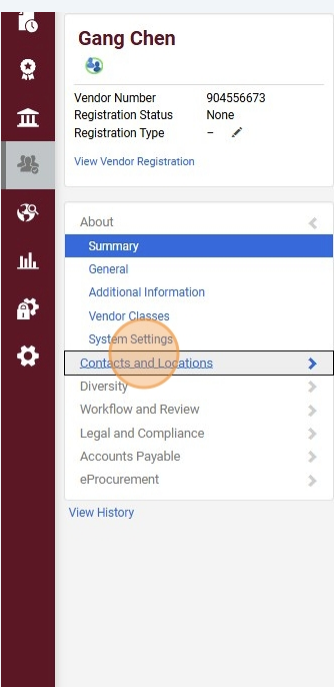

| Summary                         |                                                     |                                                  | Vendor Actions 🗢 |
|---------------------------------|-----------------------------------------------------|--------------------------------------------------|------------------|
| General Vendor Information      |                                                     |                                                  |                  |
| Vendor Name                     | Gang Chen                                           |                                                  | edit             |
| JAGGAER Indirect Vendor ID      | 1009154782                                          |                                                  |                  |
| Contract Party Types            | Vendor                                              |                                                  | edit             |
| Vendor Number                   | 904556673                                           |                                                  | edit             |
| Enabled for Procurement         | ~                                                   |                                                  | edit             |
| Order Acknowledgment            | ×                                                   |                                                  | edit             |
| Advanced Ship Notice            | ×                                                   |                                                  | edit             |
| e-Invoicing (CXML Invoicing)    | ×                                                   |                                                  | edit             |
| Portal Invoicing                | ~                                                   |                                                  | edit             |
| Vendor Registration Information |                                                     |                                                  |                  |
| Stakeholder                     | -                                                   |                                                  | edit             |
| Last Updated                    | 1/2/2025 3:15 PM                                    |                                                  |                  |
| Registration Status             | None                                                |                                                  |                  |
| Approved for ERP Sync           | On                                                  |                                                  |                  |
| Default Ordering Information    |                                                     |                                                  |                  |
| Order Distribution              | PLEASE NOTE: No dist<br>POs will not be distributed | ribution method is defined.<br>I to this vendor. | edit             |
| Payment Method                  | PCard                                               |                                                  | edit             |
| Default Fulfillment Center      |                                                     |                                                  |                  |
| Fulfillment Center              | Name                                                | Gang Chen                                        | edit             |
| Fulfillment Address             | Address                                             | 300 P.W. Clifton Road<br>Brooklet, GA 30415      | edit             |
| Remittance Address              | Contact Name                                        | Gang Chen                                        | edit             |
|                                 | Email                                               | gchen@georgiasouthern.edu                        |                  |
|                                 | Address                                             | 300 P.W. Clifton Road<br>Brooklet, GA 30415      |                  |
| PO Clauses                      |                                                     |                                                  |                  |
|                                 | There are no PO clauses asso                        | ociated with this contract.                      | edit             |

#### 7 Click "Addresses"

|                          |   | General Vendor Information      |                             |                                             |   |
|--------------------------|---|---------------------------------|-----------------------------|---------------------------------------------|---|
| Vendor Number 904556673  |   | Vendor Name                     | Gang Chen                   |                                             | [ |
| Registration Status None |   | JAGGAER Indirect Vendor ID      | 1009154782                  |                                             |   |
| Registration Type – 🖌    |   | Contract Party Types            | Vendor                      |                                             | [ |
| View Vendor Registration |   | Vendor Number                   | 904556673                   |                                             | [ |
|                          |   | Enabled for Procurement         | ~                           |                                             |   |
|                          |   | Order Acknowledgment            | x                           |                                             |   |
| About                    | < | Advanced Ship Notice            | ×                           |                                             |   |
| Summary                  |   | e-Invoicing (CXML Invoicing)    | ×                           |                                             |   |
| General                  |   | Portal Invoicing                | $\checkmark$                |                                             |   |
| Additional Information   |   | Vendor Registration Information |                             |                                             |   |
| Vendor Classes           |   | Stakeholder                     | -                           |                                             |   |
| System Settings          |   | Last Updated                    | 1/2/2025 3:15 PM            |                                             |   |
| Contacts and Locations   | 1 | Registration Status             | None                        |                                             |   |
| Contacto                 |   | Approved for ERP Sync           | On                          |                                             |   |
| Addresses                |   | Default Ordering Information    |                             |                                             |   |
| Addresses                |   | Order Distribution              | PLEASE NOTE: No dis         | tribution method is defined.                |   |
| Locations                |   | Payment Method                  | POS WII HOLDE UISTIDUTE     | a to this vendor.                           |   |
| Fulfillment Centers      |   |                                 | ruaiu                       |                                             |   |
| Diversity                | > | Default Fulfillment Center      |                             |                                             |   |
| Workflow and Review      | > | Fulfiliment Center              | Name                        | Gang Chen                                   |   |
| Legal and Compliance     | > | Fulfillment Address             | Address                     | 300 P.W. Clifton Road<br>Brooklet, GA 30415 |   |
| Accounts Payable         | 2 | Remittance Address              | Contact Name                | Gang Chen                                   |   |
| eProcurement             | > |                                 | Email                       | gchen@georgiasouthern.edu                   |   |
| View History             |   |                                 | Address                     | 300 P.W. Clifton Road<br>Brooklet, GA 30415 |   |
|                          |   | PO Clauses                      |                             |                                             |   |
|                          |   |                                 | There are no PO clauses ass | ociated with this contract.                 |   |

# 8 Click "remitto Vendor Remittance 1 (Primary Remittance)"

| Back to Results                                                                                                    | I of 1 Results 🗢 🤇 🗲                                                                                                    |                   |
|----------------------------------------------------------------------------------------------------|----------------------------------------------------------------------------------------------------|-------------------|
| Gang Chen                                                                                                    | Addresses                                                                                                    | Vendor Actions 💌  |
| Vendor Number 904556673<br>Registration Status None<br>Registration Type - /<br>View Vendor Registration            | Add an Address Show Inactive Addresses Select an Address fulfillment Verdor fulfillment 1 (Primary Fulfillment) remitto Vendor Remittance 1 (Primary Remittance) | ess Information ? |
| About<br>Contacts and Locations<br>Contacts<br>Addresses                                                            | ><br><                                                                                                    |                   |
| Fuffillment Centers<br>Diversity<br>Workflow and Review<br>Legal and Compliance<br>Accounts Payable<br>eProcurement | ><br>><br>><br>>                                                                                                    |                   |
| View History                                                                                                    |                                                                                                    |                   |